| VNIVERSITAT  |                          |
|--------------|--------------------------|
| DÖVALÈNCIA   |                          |
| Vicerectora  | t d'Igualtat, Diversitat |
| i Polítiques | Inclusives               |

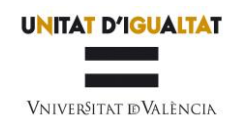

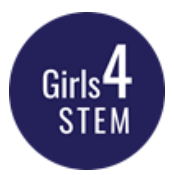

#### AYUDA PARA LA PRESENTACIÓN DE SOLICITUDES EN LA CONVOCATORIA

#### Premios Girls4STEM 2024

Para poder solicitar los premios, el solicitante debe acceder al siguiente enlace:

https://webges.uv.es/uvEntreuWeb/menu.jsp?idtramite=EXPSOLP2U

Paso 1. Al acceder al enlace se muestra la siguiente pantalla y deberá dar clic en:

Sistema cl@ve (permite Certificado Digital)

| Identifique's per a accedir a la sol·lici | tud EXPSOLP2U                                               |
|-------------------------------------------|-------------------------------------------------------------|
|                                           | <ul> <li>Usuari de la Universitat</li> </ul>                |
|                                           | <ul> <li>Usuari de la Seu</li> <li>Sistema Cl@ve</li> </ul> |

**Paso 2.** Una vez se ha accedido a EXPSOLP2U, le aparecerá la pantalla (RGPD) y a continuación, la de aceptación del trámite en la que deberá <u>aceptar las condiciones y dar clic en SIGUIENTE</u>:

| Ser all                       | VNIVER PARTY            | TAT      | Exposa/Sol·licita                                                                                                    |                                                                                                    |                                                                                                    |                                                                                                    |                                                                                                    |                                                                                                    |                                                                                                    |                                                                                                    |                                                                                                    |                                                                                           |                                                                         |                                                                                                    |
|-------------------------------|-------------------------|----------|----------------------------------------------------------------------------------------------------|----------------------------------------------------------------------------------------------------|----------------------------------------------------------------------------------------------------|----------------------------------------------------------------------------------------------------|----------------------------------------------------------------------------------------------------|----------------------------------------------------------------------------------------------------|----------------------------------------------------------------------------------------------------|----------------------------------------------------------------------------------------------------|----------------------------------------------------------------------------------------------------|-------------------------------------------------------------------------------------------|-------------------------------------------------------------------------|----------------------------------------------------------------------------------------------------|
| RGPD                          | Acceptació              | General  | Exposició i sol·licitud                                                                                                    | Fitxers adjunts                                                                                                    | Acabar                                                                                                    |                                                                                                    |                                                                                                    |                                                                                                    |                                                                                                    |                                                                                                    |                                                                                                    |                                                                                           |                                                                         |                                                                                                    |
| RGPD                          |                         |          | Finalitat i conditi<br>Le diato perso<br>La dia2105 del 19<br>Destinutaria o c<br>El prevue la conditiona del di<br>Le protono del la<br>conditiona del di<br>El feccimi del<br>Calarico baller<br>Unatorial ficaciona del<br>Calari organizza ficaciona<br>Calari organizza ficaciona<br>Calari organizza ficaciona<br>Pedilizza del conditiona<br>Pedilizza del conditiona del conditiona<br>Pedilizza del conditiona del conditiona<br>Pedilizza del conditiona del conditiona<br>Pedilizza del conditiona del conditiona del conditiona<br>Pedilizza del conditiona del conditiona del conditiona<br>Pedilizza del conditiona del conditiona del conditiona del conditiona<br>Pedilizza del conditiona del conditiona del conditiona del conditiona<br>Pedilizza del conditiona del conditiona del | ions del tractament<br>ati subministrades en a<br>mocediment Administrati<br>degories de destinata<br>unicació de dates pera<br>des portan esercir elli<br>proprocomen diadeta la<br>des portan esercir elli<br>prolicitud, adregat al de<br>portante de la destinata<br>no el competenti per a la la<br>de Protección de Date<br>( 20201-Macinto)<br>(//www.acottad ella Luniversiti,<br>es polítiques de privacto | equest procés d'ins<br>is Comi de les Ad<br>is<br>nonats a l'érgan de l<br>seus drets mitjan<br>legat de Protecció<br>it d'una autoritat i<br>utela dels drets en<br>s<br>embagodi index id<br>t de València<br>at a https://links.un | concil s'incorpore all sillenes d<br>internationale Publiques.<br>Nammatracio publica a la que sigu<br>r al responsable del tractament fa<br>per un corpor exclution, d'una la per<br>per un corpor exclution, d'una la per<br>per una corpor exclution. d'una la<br>de control<br>relació als tractaments realizats p<br>escuencia. | Informació de la Universita<br>a direjida la instancia o, en<br>cola a les esues dades pe<br>della distancia de la distancia de la distancia<br>della distancia de Valéncia<br>ver la Universifat de Valéncia | t de València que escarg<br>el seu cas, al Servel con<br>sonala, la la seua rectif<br>des d'adreces oficiais de<br>a és:                   | ga amb la finalitat de transf<br>responent de la Universitat<br>Ricació o supressió, o la lim<br>la Universitat de Valènce                         | ar la sol lícitud així co<br>de València.<br>Iació del seu fractam<br>, o bé mtjançant esci                    | m dur a terme la gest<br>ant, o a oppsar-se al f<br>t acompanyat de côp                              | 56 administrativa n<br>tractament, atri con                                               | recessária, d'a<br>m el drot a la<br>d'identifat i, si                  | cord amb el que establex. la<br>portabilist de les dedes. Les<br>escau, de documentació                      |
| * Camps obligators            |                         |          |                                                                                                    |                                                                                                    |                                                                                                    |                                                                                                    |                                                                                                    |                                                                                                    |                                                                                                    |                                                                                                    |                                                                                                    |                                                                                           |                                                                         | Següent >                                                                                                    |
| COL SER                       | VNIVERSI                | AI<br>IA | Exposa/Sol·licita                                                                                                    |                                                                                                    |                                                                                                    |                                                                                                    |                                                                                                    |                                                                                                    |                                                                                                    |                                                                                                    |                                                                                                    |                                                                                           |                                                                         |                                                                                                    |
| RGPD                          | Acceptació              | General  | Exposició i sol·licitud                                                                                                    | Fitxers adjunts                                                                                                    | Acabar                                                                                                    |                                                                                                    |                                                                                                    |                                                                                                    |                                                                                                    |                                                                                                    |                                                                                                    |                                                                                           |                                                                         |                                                                                                    |
| Acceptació<br>Accepte les con | dicions indicades*      |          | Aquest traimit EXP<br>procediment admir<br>Declare expressan<br>documentacio ong<br>encondigi o falset                                                                                                    | DSA/SOL-LICITA té con<br>istratiu comú de les adi<br>ent que tota la informa-<br>nal que atcl ho acredita<br>at de qualsevol docume                                                                                                    | n a finalitat la tram<br>ministracions públic<br>ció aportada en la<br>i la pose a dispos<br>nt annexat determ                                                                                                    | itació de les sol·licituds genèriques<br>ques, i a tot altò que il siga d'aplica<br>present sol licitud es centa, Aki ma<br>cio d'aquesta Administració en el<br>niara la invalidació de la sol·licitud                                                                                                    | s en format electrònic que r<br>ició per reglamentació inter<br>téck, manifeste, sota la me<br>moment que s'hem requerir<br>, sense prejudici de les res                                                      | o precisen la utilització o<br>na relativa a procedimer<br>ua responsabilitat, que c<br>ca, comprometent-me a<br>ponsabilitats penais o ad | de modeis normalitzats exi<br>nts administratius i adminis<br>cumplisc amb els requerim<br>a mantindre el seu complin<br>dministratives que puguen | stents en al SEU elec<br>tració electrònica, cor<br>ents establerts en la n<br>ent durant el periode<br>haver. | trònica. El seu ús s'ad<br>n pels protocols d'act<br>ormativa vigent per a<br>de temps inherent al d | dequa a allò establ<br>uaciò, guies o mar<br>l'exercici del conti<br>citat exercici, qued | lert en la Llei ;<br>nuals que es c<br>igunt de la sol<br>fant iguaimen | 39/2015, d'1 d'octubre, del<br>lesenvolupen al efecte.<br>licitud, que dispose de la<br>t advertit/da que la |
|                               | < Anterior              |          |                                                                                                    |                                                                                                    |                                                                                                    |                                                                                                    |                                                                                                    |                                                                                                    |                                                                                                    |                                                                                                    |                                                                                                    |                                                                                           |                                                                         | Següent >                                                                                                    |
| Còpia tempo                   | ral (Mostra o oculta el | bloc) ¥  |                                                                                                    |                                                                                                    |                                                                                                    |                                                                                                    |                                                                                                    |                                                                                                    |                                                                                                    |                                                                                                    |                                                                                                    |                                                                                           |                                                                         |                                                                                                    |

| VNIVERSITAT              |            |
|--------------------------|------------|
| DÖVALÈNCIA               |            |
| Vicerectorat d'Igualtat, | Diversitat |
| i Polítiques Inclusives  |            |

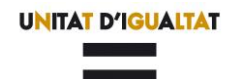

Vniver§itat @València

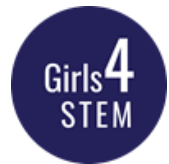

Paso 3. En la pantalla le aparecerán sus datos y en los apartados:

# a. Tipo de Unidad:

Elegir en el despegable <mark>Departamentos</mark>

| ŠEU UV                                                                                                    | Aulari                                                                                 | -                        |               |           |                        |                      |         |
|----------------------------------------------------------------------------------------------------|----------------------------------------------------------------------------------------|--------------------------|---------------|-----------|------------------------|----------------------|---------|
| ← → C â webges.uv.es,                                                                                                    | Biblioteca                                                                             |                          |               |           |                        |                      |         |
|                                                                                                    | Centres (Facultats i Escoles universitàries)<br>Clíniques assistencials universitàries | <b>j</b><br>ial<br>ients | Notificacions | Documents | Portafirmes            | Rebuts               | And     |
|                                                                                                    | Col·legi Major                                                                         |                          |               |           |                        |                      |         |
| CONTRACTOR OF THE PROPERTY OF THE PROPERTY OF | Departaments                                                                           | t                        |               |           |                        |                      |         |
| Acceptació General                                                                                                    | Instituts universitaris                                                                |                          |               |           |                        |                      |         |
| General                                                                                                    | Altres (Entitats)                                                                      |                          |               |           |                        |                      |         |
| NIF/NIE *                                                                                                    | Altres (Extern)                                                                        |                          |               |           |                        |                      |         |
| Nom                                                                                                    | Altres (Universitat)                                                                   |                          |               |           |                        |                      |         |
| Primer cognom<br>Segon cognom                                                                                                    | Rectorat, Vicerectorats i Secretària General                                           |                          |               |           |                        |                      |         |
| Unitat                                                                                                    | Serveis universitaris i Servicios Centrales                                            | -                        |               |           |                        |                      |         |
| Tipus d'Unitat *                                                                                                    | ~                                                                                      | _                        |               |           | Si no troba la unitat, | pot emprar el nostre | cercado |
| Nom de Unitat destinatària *                                                                                                    |                                                                                        |                          | ~             |           |                        |                      |         |
| Grup destinatari *                                                                                                    | ~                                                                                      |                          |               |           |                        |                      |         |
| Descripció*                                                                                                    |                                                                                        |                          |               |           |                        |                      |         |
|                                                                                                    | Longitud máxima restant: 1500                                                          |                          |               |           |                        |                      |         |

# b. Nombre de la Unidad Destinataria:

# Elegir en el despegable <mark>Departamento de Informática</mark>.

| 1 0          | SELLUM                        |             |                                                              |     |         |
|--------------|-------------------------------|-------------|--------------------------------------------------------------|-----|---------|
| ļ Ģ          | 3E0 0V                        |             | FISIOLOGIA                                                   |     |         |
| $\leftarrow$ | ightarrow C $$ web            | oges.uv.es/ | FISIOTERÀPIA                                                 |     |         |
|              |                               |             | GENÈTICA                                                     | ons | Documer |
|              |                               |             | GEOGRAFIA                                                    |     |         |
|              |                               |             | HISTÒRIA DE LA CIÈNCIA I DOCUMENTACIÓ                        |     |         |
| 1            | Con asses                     |             | HISTÒRIA DE L'ART                                            |     |         |
| N            | r/ 479 N                      | Ole men     | HISTÒRIA MEDIEVAL I CIÈNCIES I TÈCNIQUES HISTORIOGRÀFIQUES   |     |         |
|              | Acceptació                    | eneral      | HISTÒRIA MODERNA I CONTEMPORÀNIA                             |     |         |
|              | General                       |             | INFERMERIA                                                   |     |         |
|              | NIF/NIE *                     |             | INFORMÀTICA                                                  |     |         |
|              | Nom                           | - 4         | MATEMÀTIQUES                                                 |     |         |
|              | Primer cognom<br>Segon cognom |             | MATEMÀTIQUES PER A L'ECONOMIA I L'EMPRESA                    |     |         |
|              | Unitat                        |             | MEDICINA                                                     |     |         |
|              | Tipus d'Unitat *              |             | MEDICINA PREV. I SALUT PÚB., C. ALIMENT., TOXIC. I MED.LEGAL | •   |         |
|              | Nom de Unitat destinata       | ària *      | ×                                                            | _   |         |
|              | Grup destinatari *            |             | ~                                                            |     |         |
|              | Docorinció*                   |             |                                                              |     |         |

| VNIVERSITAT                     |       |
|---------------------------------|-------|
| dőValència                      |       |
| Vicerectorat d'Igualtat, Divers | sitat |
| i Polítiques Inclusives         |       |

C.

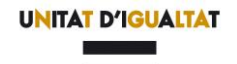

VNIVER§ITAT ®VALÈNCIA

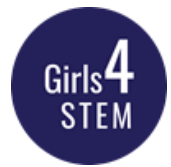

# Tramitación: Elegir en el desplegable <mark>Girls4STEM</mark>

| RGPD                | Acceptació   | General | Exposició i sol·licitud | Fitxers adjunts | Acabar |   |  |    |
|---------------------|--------------|---------|-------------------------|-----------------|--------|---|--|----|
| General             |              |         |                         |                 |        |   |  |    |
| Tipus d'Unitat *    |              |         | Departaments            |                 | ~      |   |  |    |
| Òrgan al qual e     | s dirigeix * |         | INFORMÀTICA             |                 |        | ~ |  |    |
| Tramitació desi     | tjada *      |         | ~                       |                 |        |   |  |    |
| NIF/NIE *           |              |         | Girls4STEM              |                 |        |   |  |    |
| Nom                 |              |         | vv                      |                 |        |   |  |    |
| Primer cognom       |              |         | XX                      |                 |        |   |  |    |
| Segon cognom        |              |         | XX                      |                 |        |   |  |    |
| Carrer*             |              |         | bonnom                  |                 |        |   |  |    |
| Nombre*             |              |         |                         |                 |        |   |  |    |
| Provincia           |              |         | ~                       |                 |        |   |  |    |
| Municipi            |              |         | •                       |                 |        |   |  |    |
| Codi postal *       |              |         |                         |                 |        |   |  |    |
|                     |              |         | Dades de contact        | te              |        |   |  |    |
| Teleton*            |              |         |                         |                 |        |   |  |    |
| Cillan              |              |         | Informació addici       | ional           |        |   |  |    |
| Escola/Facultat     |              |         |                         |                 |        |   |  |    |
| Observacions        |              |         |                         |                 |        |   |  |    |
|                     |              |         |                         |                 |        |   |  |    |
|                     |              |         |                         |                 |        |   |  |    |
|                     |              |         |                         |                 |        |   |  |    |
|                     |              |         |                         |                 |        |   |  |    |
|                     |              |         | Longitud màxima res     | tant: 1000      |        |   |  | // |
| * Camps obligatoris |              |         |                         |                 |        |   |  |    |

#### d. Cumplimentar los datos y dar click a SIGUIENTE

**Paso 4.** Complete la exposición (por ejemplo, dada la publicación de las bases del concurso en el Tauler de la Universitat...) y presente la solicitud (por ejemplo, puesto que el centro cumple los requisitos, se adjunta la documentación para participar en el concurso...). Pase a <u>SIGUIENTE</u>

| RGPD                | Acceptació | General | Exposició i sol·licitud | Fitxers adjunts | Acabar |  |
|---------------------|------------|---------|-------------------------|-----------------|--------|--|
| Exposició i s       | ol·licitud |         |                         |                 |        |  |
| Fets i raons*       |            |         |                         |                 |        |  |
|                     |            |         |                         |                 |        |  |
|                     |            |         |                         |                 |        |  |
|                     |            |         |                         |                 |        |  |
|                     |            |         |                         |                 |        |  |
|                     |            |         |                         |                 |        |  |
|                     |            |         | Longitud màxima re      | stant: 1500 J   |        |  |
| Sol·licita*         |            |         |                         |                 |        |  |
|                     |            |         |                         |                 |        |  |
|                     |            |         |                         |                 |        |  |
|                     |            |         |                         |                 |        |  |
|                     |            |         |                         |                 |        |  |
|                     |            |         |                         |                 |        |  |
|                     |            |         | Longitud màxima re      | stant: 1500     |        |  |
| * Camps obligatoris |            |         |                         |                 |        |  |

| VNIVERSITAT                                         |            |
|-----------------------------------------------------|------------|
| döValència                                          |            |
| Vicerectorat d'Igualtat,<br>i Polítiques Inclusives | Diversitat |

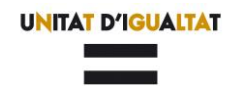

Vniver§itat @València

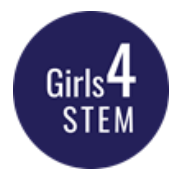

| Paso 5. Adjuntar | el formulario de solicitud debidamente cumpl | imentado |
|------------------|----------------------------------------------|----------|
| -                |                                              |          |

| RGPD          | Acceptació | General | Exposició i sol·licitud                   | Fitxers adjunts                                     | Acabar                                |                                            |                                                                |
|---------------|------------|---------|-------------------------------------------|-----------------------------------------------------|---------------------------------------|--------------------------------------------|----------------------------------------------------------------|
| Fitxers adjun | its        |         |                                           |                                                     |                                       |                                            |                                                                |
|               |            |         | Mitjançant el botó<br>recuperar fitxers o | Examinar adjunteu aqu<br>que s'han utilitzat previa | uells documents q<br>ment a La Seu El | ue es desitgen a la<br>ectrònica e incorpo | sol·licitud. En els casos que<br>rar-los a aquesta sol·licitud |
| Fitxer adjunt |            |         |                                           |                                                     |                                       |                                            | •                                                              |
|               |            |         | Seleccionar a                             | rchivo Ningún archivo                               | seleccionado                          | Repositori                                 | •                                                              |
| Fitxer adjunt |            |         |                                           |                                                     |                                       |                                            | •                                                              |
|               |            |         | Seleccionar a                             | rchivo Ningún archivo                               | seleccionado                          | Repositori                                 | *                                                              |
| Fitxer adjunt |            |         |                                           |                                                     |                                       |                                            | •                                                              |
|               |            |         | Seleccionar a                             | rchivo Ningún archivo                               | seleccionado                          | Repositori                                 | 1                                                              |
| Fitxer adjunt |            |         |                                           |                                                     |                                       |                                            | •                                                              |
|               |            |         | Seleccionar a                             | rchivo Ningún archivo                               | seleccionado                          | Repositori                                 | 7                                                              |
| Fitxer adjunt |            |         |                                           |                                                     |                                       |                                            | •                                                              |
|               |            |         | Seleccionar a                             | rchivo Ningún archivo                               | seleccionado                          | Repositori                                 | 1                                                              |
|               |            |         |                                           |                                                     |                                       |                                            |                                                                |

Paso 6. En la siguiente pantalla, deberá aceptar notificaciones telemáticas y dar clic en la opción <u>ENVIAR</u>.

| Paso 7. Descargar justificante de presentación o | de la solicitud, dar clic en <u>Obtener e imprimir</u> |
|--------------------------------------------------|--------------------------------------------------------|
|--------------------------------------------------|--------------------------------------------------------|

| NIM · ALERA D'VALÈNCIN                                                                                                    |                                                                                                    | entreu                                                                                                    | El neu loc resonal                                                                                                |
|----------------------------------------------------------------------------------------------------|----------------------------------------------------------------------------------------------------|----------------------------------------------------------------------------------------------------|----------------------------------------------------------------------------------------------------|
| Idioma: Castellano A <sup>+</sup> A <sup>+</sup> C<br>Verificación de documentos Q                                                                                                    | • <b>• •</b> • • • • • • • • • • • • • • • •                                                                                                    | 1 🖉 🚔 🐚 🖗                                                                                                    | 2                                                                                                    |
| CONTROL VNIVERSITAT                                                                                                    | PERS2UNIT                                                                                                    |                                                                                                    |                                                                                                    |
|                                                                                                    | Obtener e imprimir d                                                                                                    | ado correctamente.                                                                                                    |                                                                                                    |
| Identificador de la solicitud:                                                                                                    | Fecha y hora:<br>Núm. registro                                                                                                    | Código de verifica                                                                                                    | ición:                                                                                                    |
| Para imprimir la solicitud, pulse el botón<br>Si no dispone de impresora en estos mo                                                                                                    | n Obtener documento.<br>mentos, guarde el documento PDF generado                                                                                                    | e imprimalo más tarde.                                                                                                    |                                                                                                    |
| Tome nota del identificador de la solicit                                                                                                    | ud                                                                                                    |                                                                                                    |                                                                                                    |
| En caso de que haya cualquier problem,<br><u>trámites</u> para comunicarlo o cómo últim<br>en ambos casos el identificador de la sol<br>a tener más prioridad que aquellas que :<br>El código de verificación le permitirá ret | a podeis utilizar el formulario de atención al<br>lo recurso y en caso que no funcione la platal<br>licitud. Como regla general las incidencias o<br>nos lleguen a través de correo electrónico.<br>superar el documento, pantalla para obtener | usuario denominado <u>Incidencias técnicas y</u><br>forma se puede enviar un correo electrónico a<br>dudas que introduzca a través del formulario<br>el documento generado a partir del código | dudas de ENTREU y sus<br>a <u>entreu@uv.es</u> indicando<br>de 'atención al usuario' van<br>de verificación y del |
| identificador de la solicitud.                                                                                                    |                                                                                                    |                                                                                                    |                                                                                                    |
|                                                                                                    | Finalizar e ir a Mi Sitio F                                                                                                    | Personal >>>                                                                                                    |                                                                                                    |

Si tiene algún problema técnico al enviar su solicitud, envíe un correo a **girls4stem@uv.es**, indicando en el asunto: Incidencia en Solicitud telemática Premios Girls4STEM